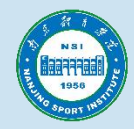

待网上公示程序结束后,登录"南京体育学院创新创业训练智能管理系统"

http://cxcy.nsi.edu.cn/CXCY/NIPES,在线填报(校外用户登录)

WebVPNhttps://webvpn.nsi.edu.cn),项目名称、主持人、指导教师<mark>需与公示信息保持一致,否</mark> 则审核不通过。

1. 登录【第一主持人】账号, 点击【后台管理】

| <i>教系教育学成</i> 大学生创新训练智能管理系统               |                         |                       |  |
|-------------------------------------------|-------------------------|-----------------------|--|
| 页 同新闻动态 🖻 通知公告 同项目公示 ◆ 项目招募 △资料下载         | 欢迎感,您是第26,488位访问我 ③用户登录 | ANING SPORT INSTITUTE |  |
|                                           |                         |                       |  |
| 间动态                                       | 更多》                     |                       |  |
| <b>冒</b> 暂无新闻动态信息                         |                         | 统一认证登录                |  |
| ••••                                      | 多》 🗇 项目公示 🛛 😼 🔉         | 用户账号                  |  |
| ■ 暂无通知公告信息                                |                         | 用户账号                  |  |
| 日初音                                       | 同 新无面日公元信息              | 密码                    |  |
| 日山泰 · · · · · · · · · · · · · · · · · · · | 2. HO VERSCHER          | 密码                    |  |
| 5雷氏体育 旅游文化创感有限公司<br>实现项目 数                |                         | 验证码                   |  |
| 詩景下体育器材的租赁研究<br>和II區項目 _ 教育学              |                         | 验证码                   |  |
| SPD<br>机线项目 【经济学                          |                         |                       |  |
| 2件総研究所<br>規範項目   教育学                      |                         | 登录                    |  |
| 餐饮<br>山)) 炼项目 【经济学】                       | ● 资料下载 更多》              | 忘记密码                  |  |

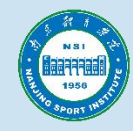

| ● 煮煮煮煮煮煮 ★ 大学生创新训练智能管理系统        |                    |                                       |          |  |  |
|---------------------------------|--------------------|---------------------------------------|----------|--|--|
| ● 首页 同新闻动态 目 通知公告 〔             | 司项目公示 ● 项目招募 ●资料下载 |                                       | ロ 后台管理 🔒 |  |  |
| 首页                              |                    |                                       |          |  |  |
| 同 新闻动态                          |                    |                                       | 更多》      |  |  |
|                                 | 冒 暂无新闻动态           | 信息                                    |          |  |  |
| ◎ 通知公告                          |                    | 更多≫ 同项目公示                             | 更多》      |  |  |
|                                 | 暂无通知公告信息           |                                       |          |  |  |
| ◆ 项目招募                          |                    | ■●●●●●●●●●●●●●●●●●●●●●●●●●●●●●●●●●●●● | 旧公示信息    |  |  |
| 体育场馆的智能化改造<br>创新训练项目 管理学 🛃 选择选题 |                    |                                       |          |  |  |

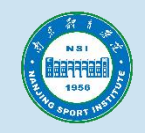

# 点击"立项管理"中的"申报项目" 点击"新增",创建新的项目

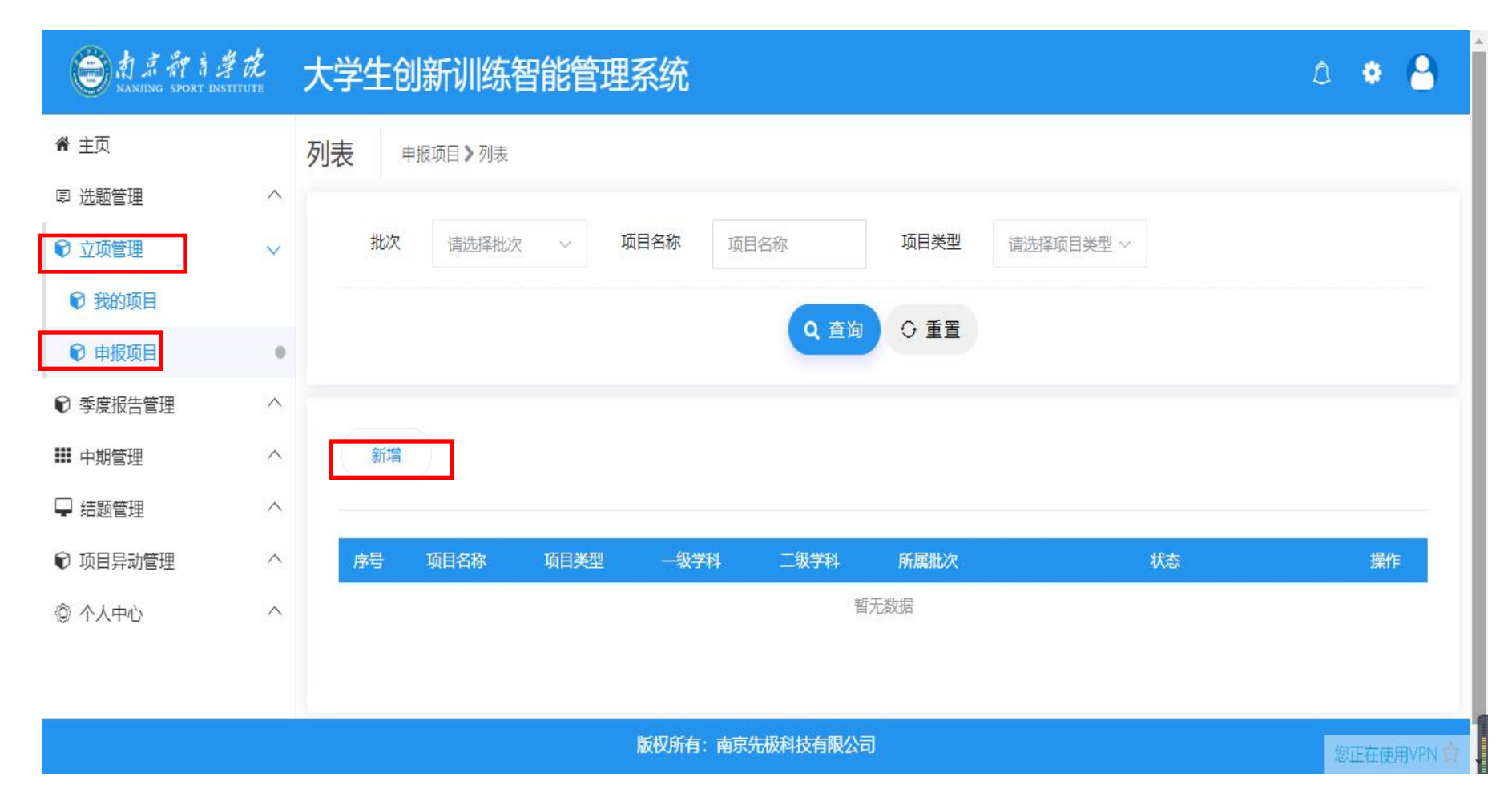

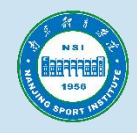

#### 第一步: 选择 "2025年项目",再根据实际情况,填写【项目名称】,依次选择【项目类型】等 内容。

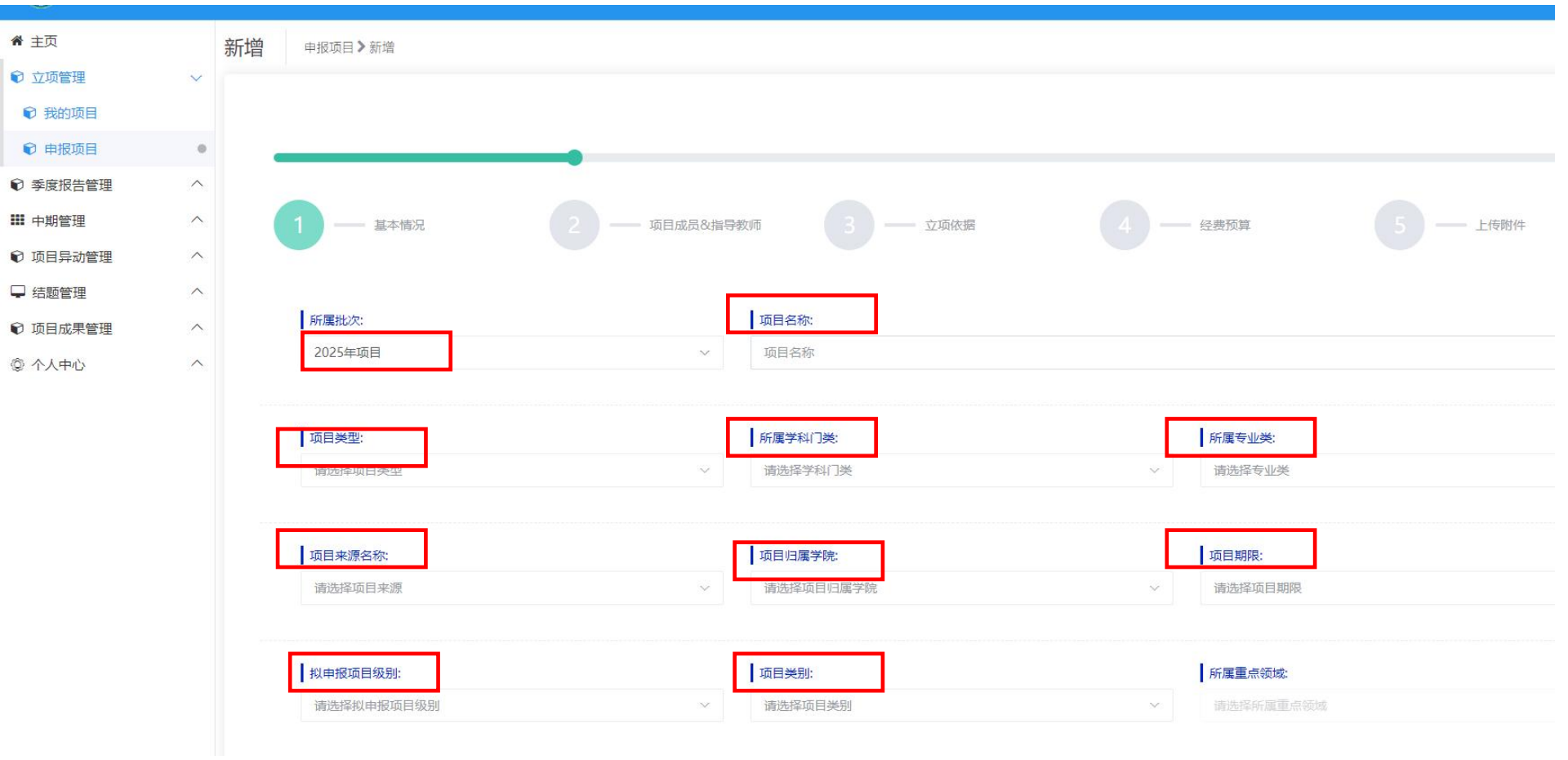

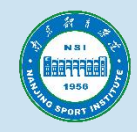

## 下拉,按要求依次填写相关内容。

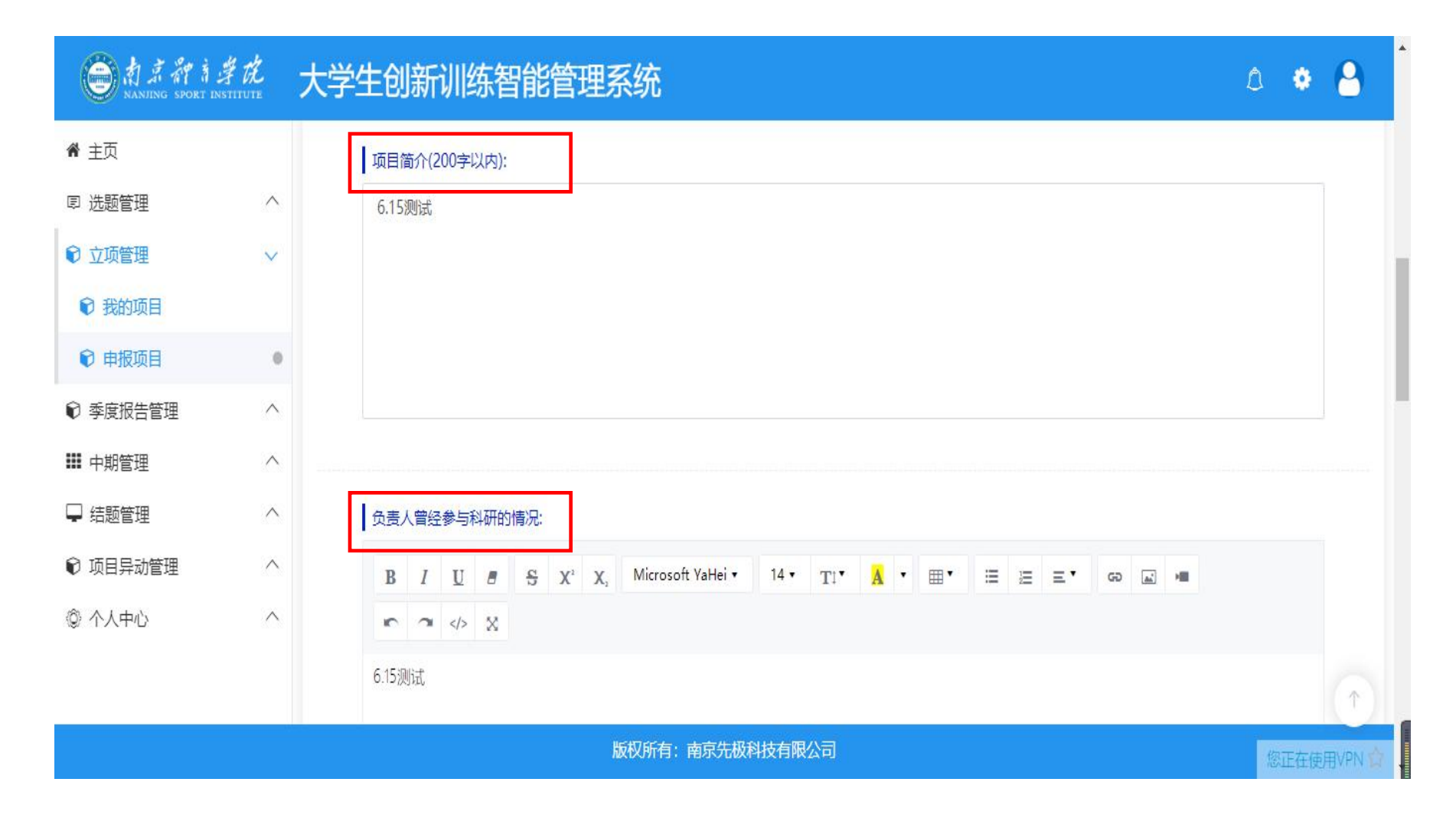

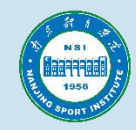

# 内容填写完毕后,点击【下一步】。

| 前京部有学れ<br>NANJING SPORT INSTITU | Ź. | 大学生创新训练智能管理系统   | ۵ 🔹 🔒     |
|---------------------------------|----|-----------------|-----------|
| 骨 主页                            |    | 6.15测试          |           |
| ▣ 选题管理                          | ^  |                 |           |
| € 立项管理                          | ~  |                 |           |
| € 我的项目                          |    |                 |           |
| 📦 申报项目                          | 0  |                 |           |
| ☯ 季度报告管理                        | ^  |                 |           |
| ▓ 中期管理                          | ^  |                 |           |
| 🖵 结题管理                          | ^  |                 |           |
| ♥ 项目异动管理                        | ^  |                 |           |
| ③ 个人中心                          | ^  |                 |           |
|                                 |    |                 |           |
|                                 |    | 版权所有:南京先极科技有限公司 | 您正在使用VPN合 |

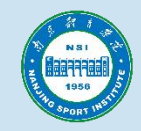

#### 第二步: 点击【添加】,增加【项目成员】。项目团队人数(含负责人)总数不得超过5人。

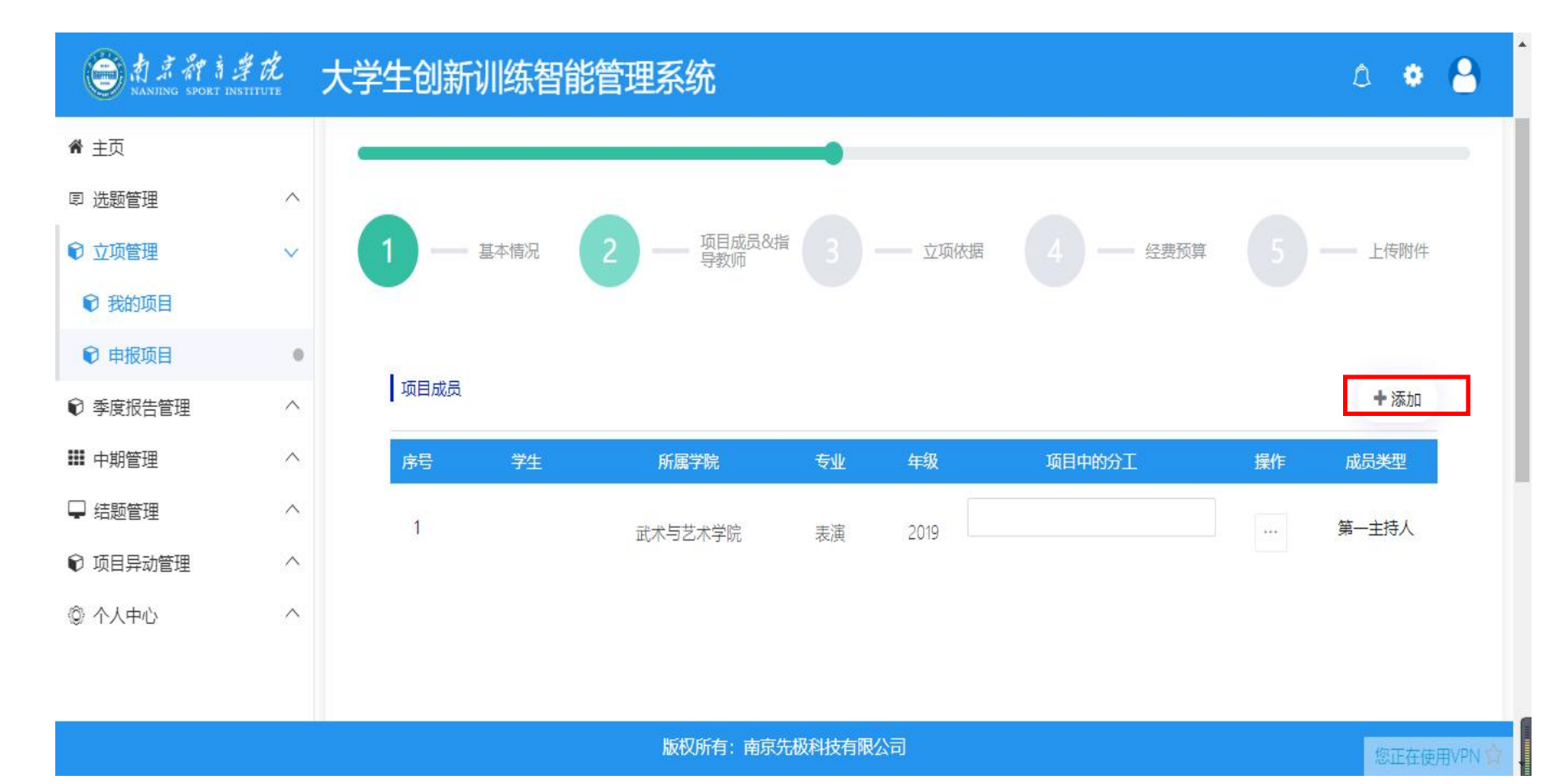

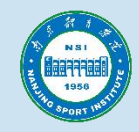

## 下拉,点击【添加】,增加【指导老师】,添加完成后,点击【下一步】。

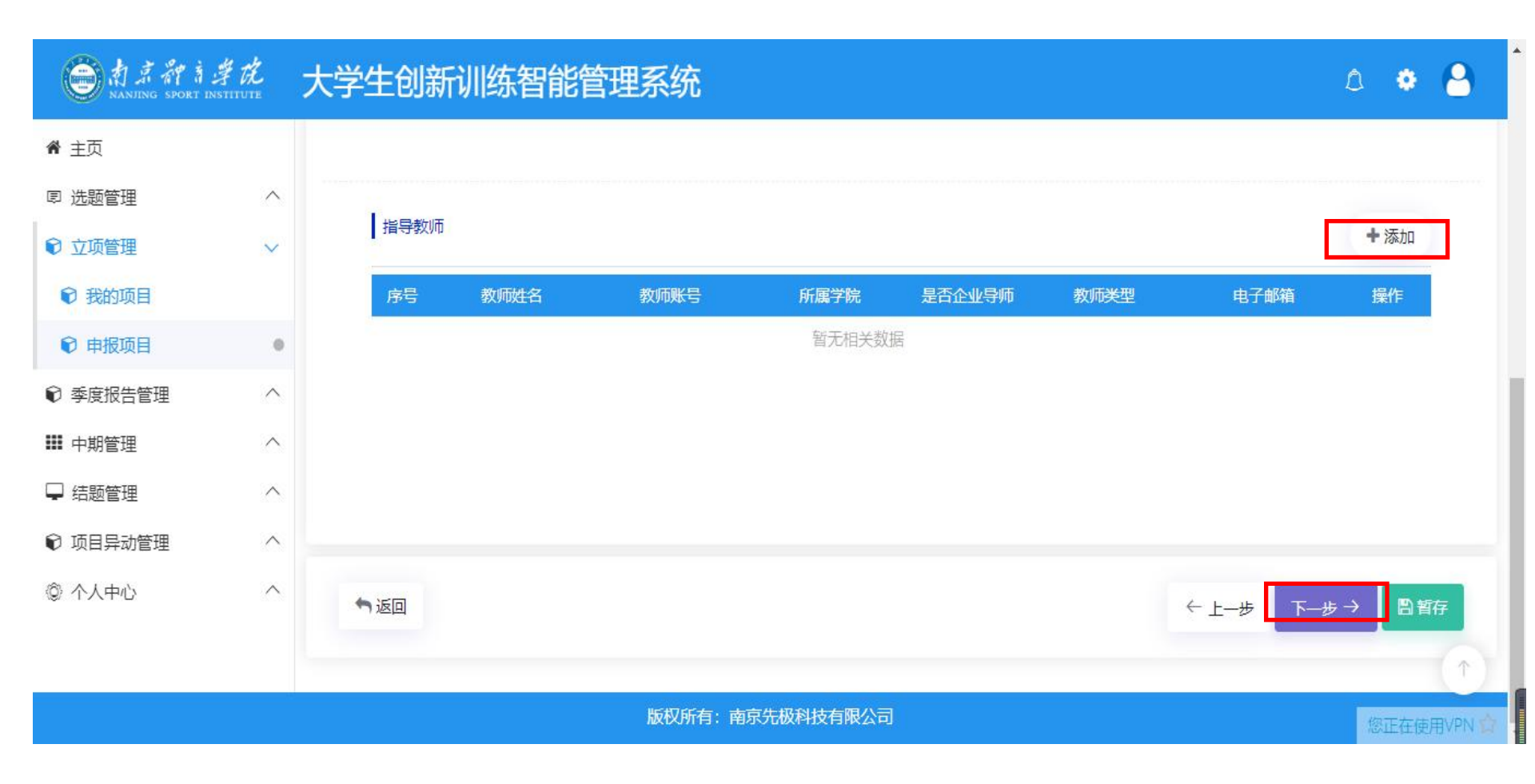

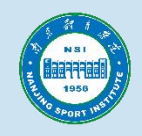

## 第三步: 根据实际情况,依次填写【立项依据】中的相关内容。

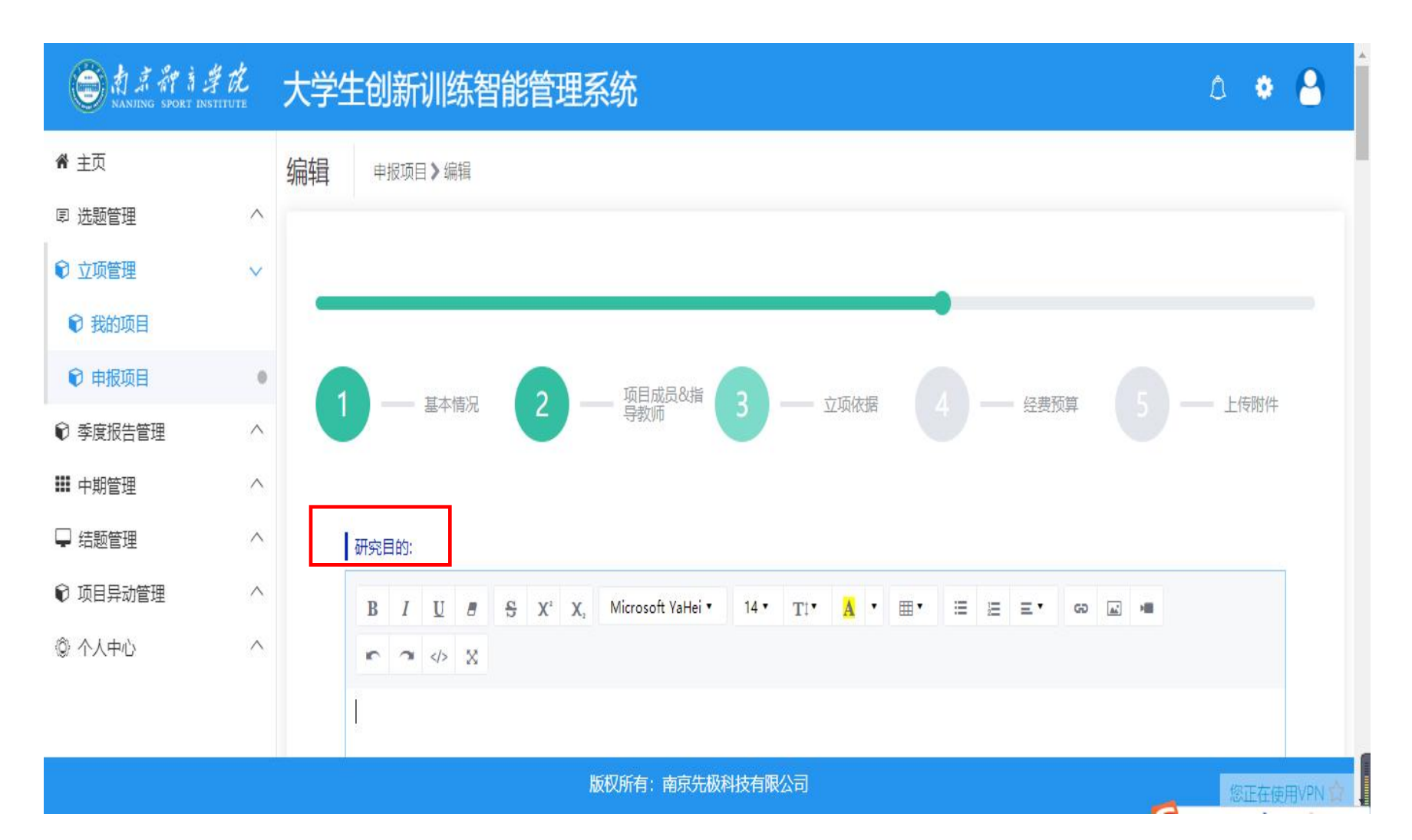

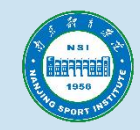

## 相关内容填写完毕后,点击【下一步】。

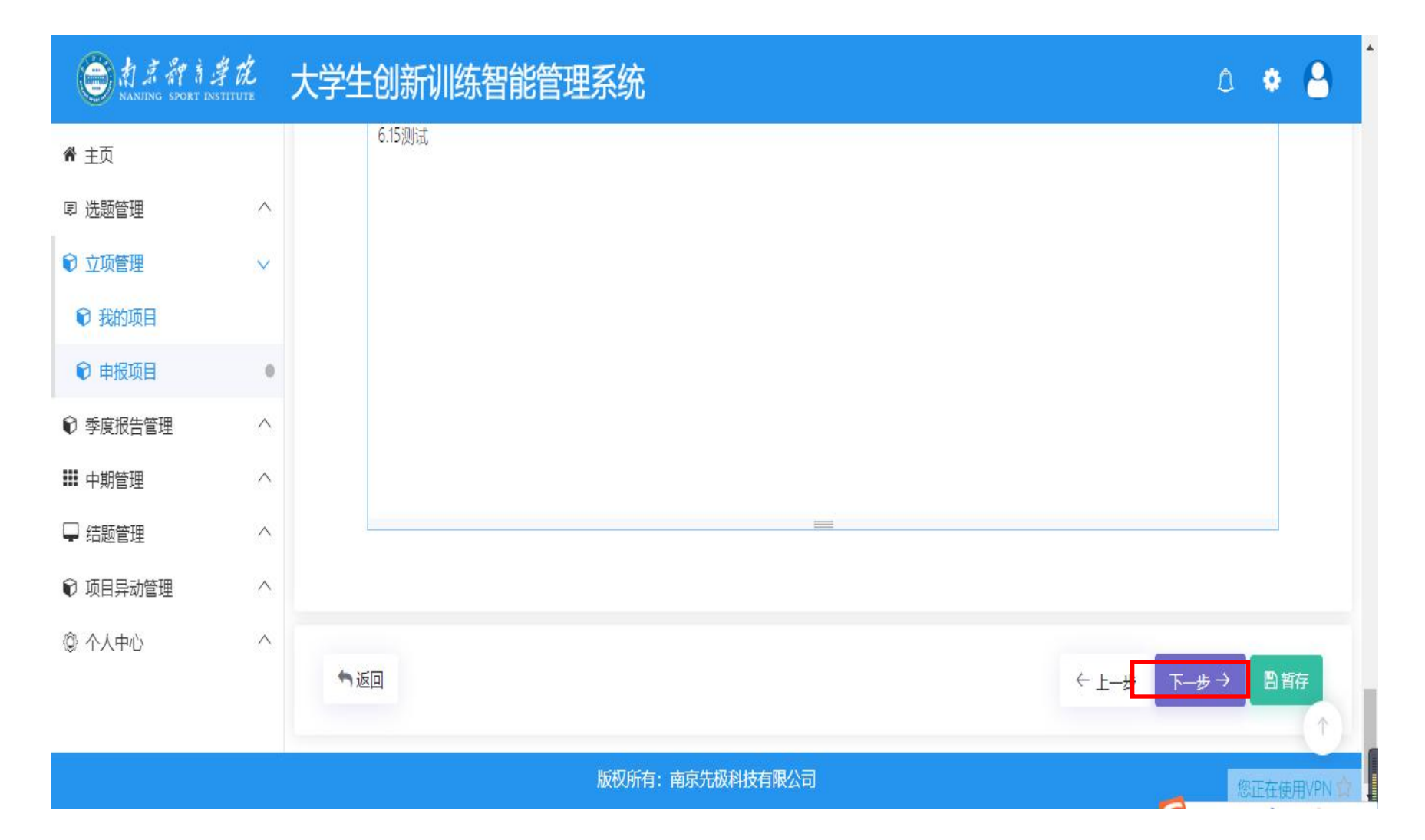

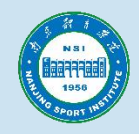

### 第四步: 根据实际情况填写【经费预算】相关内容。

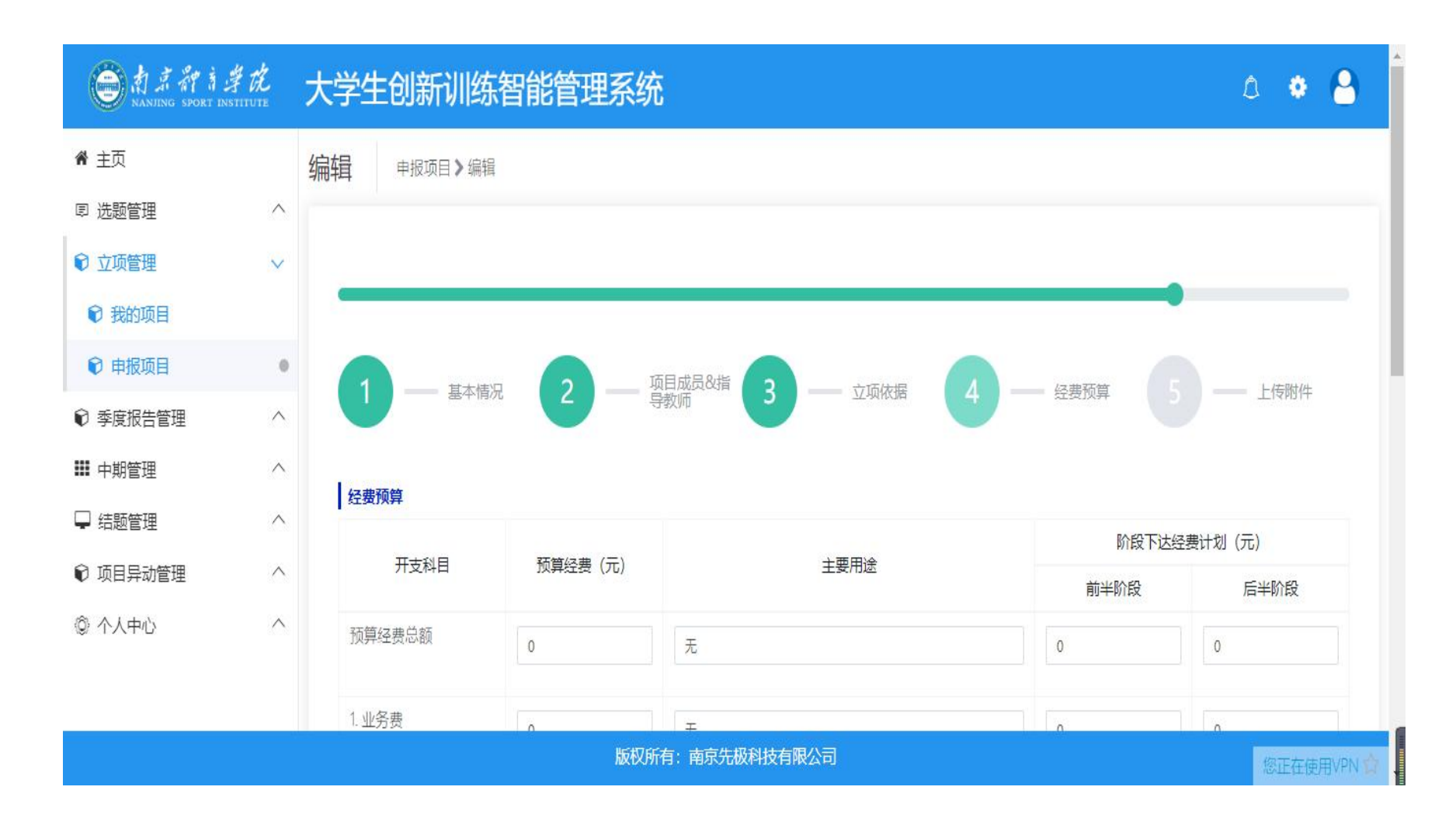

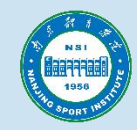

# 相关内容填写完毕后,点击【下一步】

| A J A A A   | 学龙<br>STITUTE | 大学生创新训练    | 智能管理系 | 统              |      | ۵ 🔹 🔒      |
|-------------|---------------|------------|-------|----------------|------|------------|
| <b>希</b> 主页 |               | (4)乂献位家费   | 0     | 无              | 0    | 0          |
| ▣ 选题管理      | ^             | (5) 论文出版费  | 0     | 无              | 0    | 0          |
| € 立项管理      | ~             |            |       |                |      |            |
| € 我的项目      |               | 2. 仪器设备购置费 | 0     | 无              | 0    | 0          |
| € 申报项目      | 0             | ) 市政社会计划中  |       |                |      |            |
| ☯ 季度报告管理    | ^             | 2. 头挜农直风制资 | 0     | 无              | 0    | 0          |
| ▓ 中期管理      | ^             | 4. 材料费     | 0     | 无              | 0    | 0          |
| 🖵 结题管理      | ^             |            |       |                |      |            |
| € 项目异动管理    | ^             |            |       |                |      |            |
| ② 个人中心      | ^             | ↑返回        |       |                | ← Ŀ- | -步 下步→ □暂存 |
|             |               |            | 版框    | 双所有:南京先极科技有限公司 |      | 您正在使用VPN   |

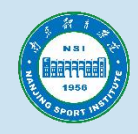

## 第五步: 根据格式要求选择附件,并点击【上传】。

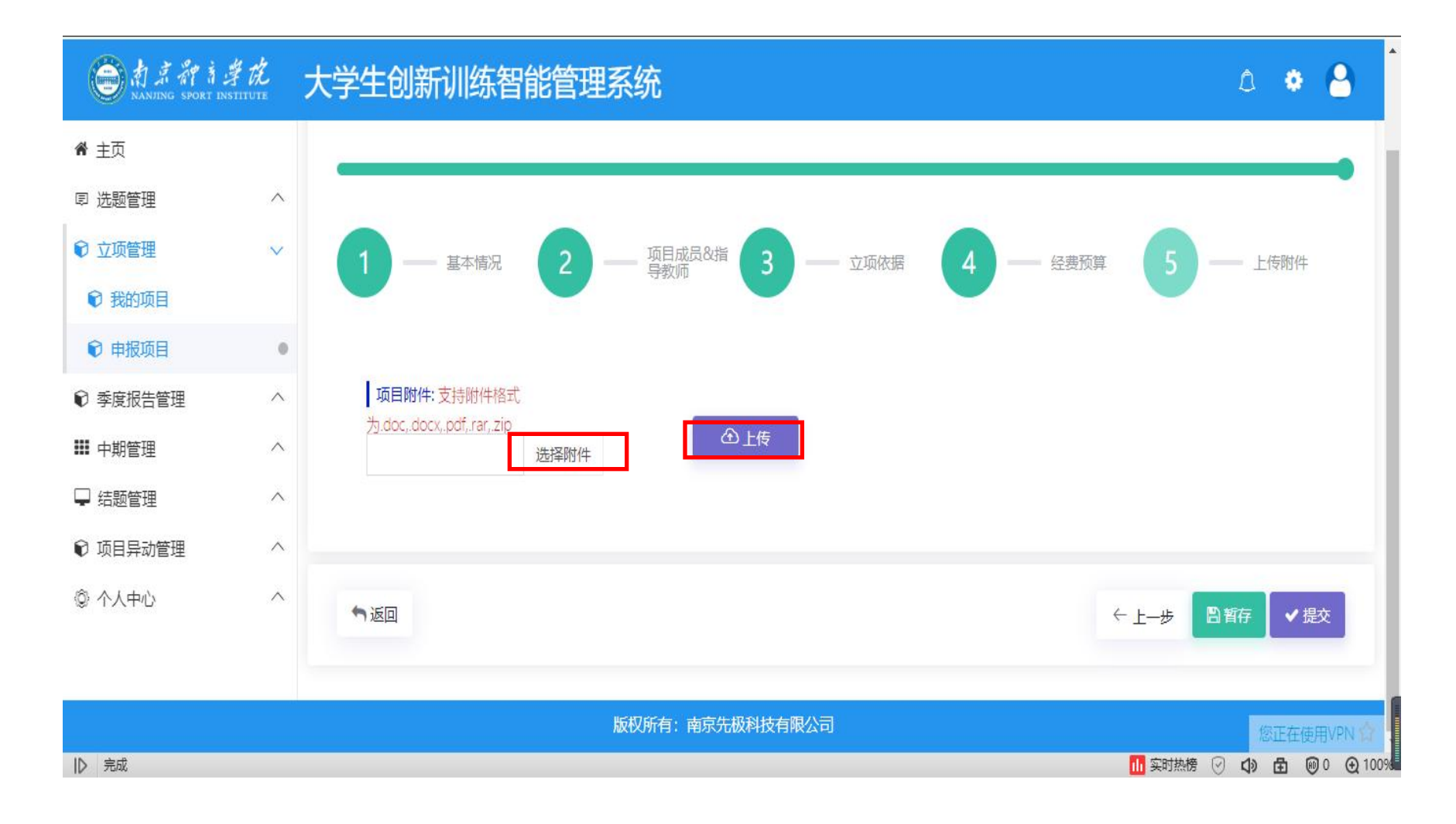

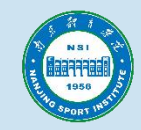

# 附件上传完毕后,点击【提交】。

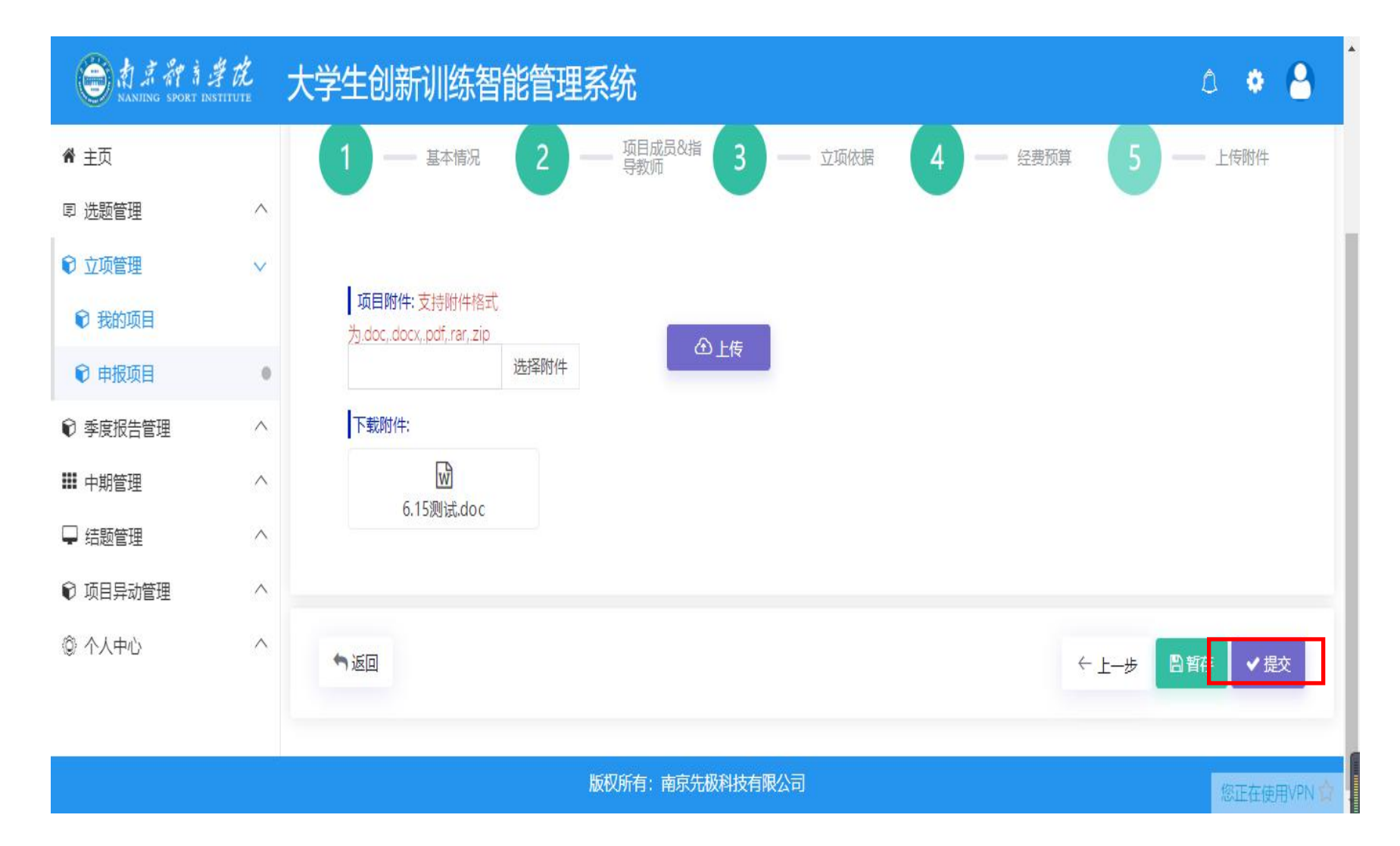

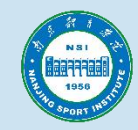

### 项目填报完成,等待指导教师审核。

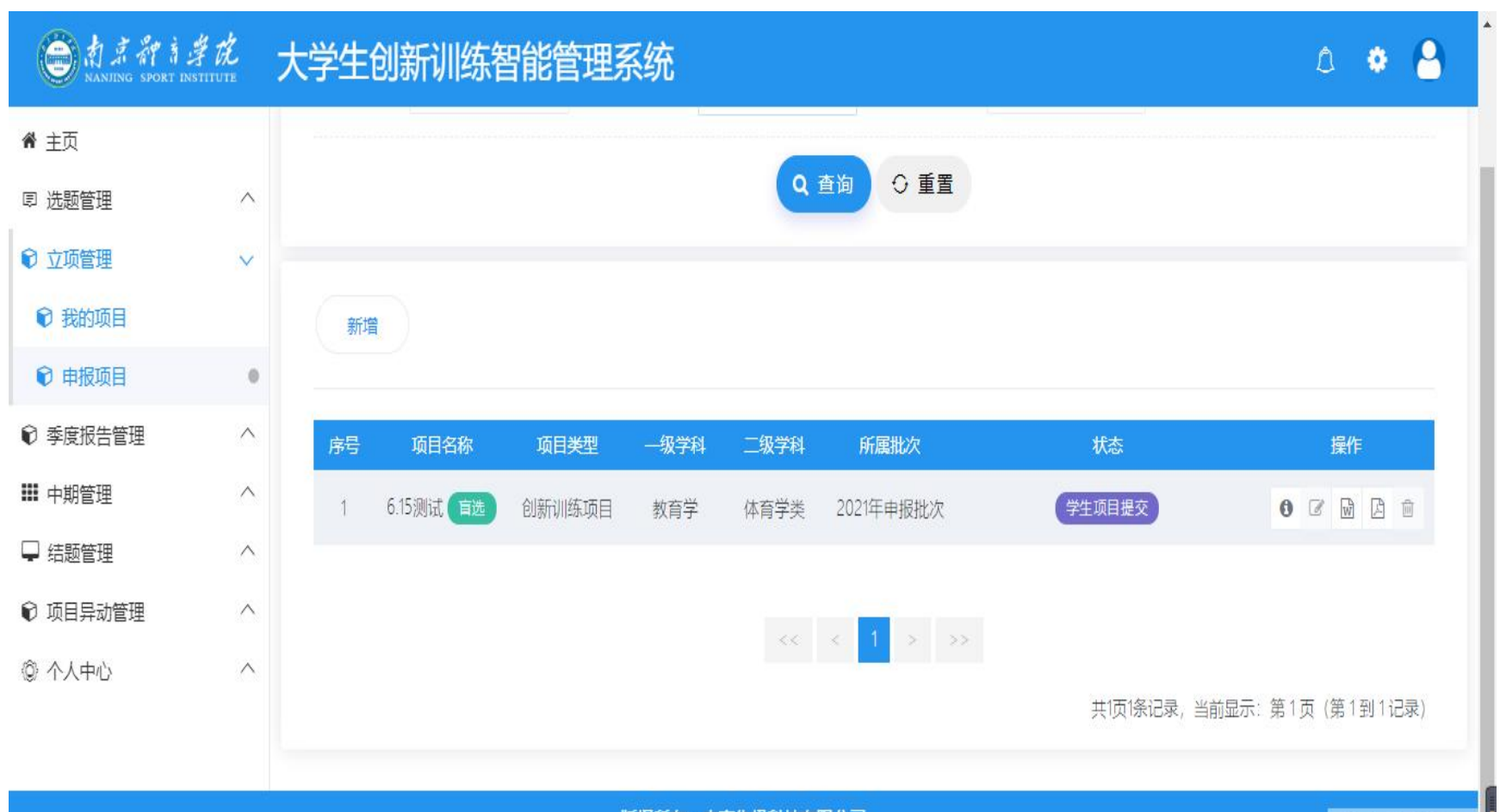

版权所有:南京先极科技有限公司